# Solucionar problemas do Network Convergence System (NCS) 1001 NCS1K-EDFA

## Contents

| Introdução                                                                                 |
|--------------------------------------------------------------------------------------------|
| Componentes Utilizados                                                                     |
| Informações de Apoio                                                                       |
| Mapeamento do controlador de OTS (Optical Transport Signal)                                |
| Configuração inicial                                                                       |
| <u>Topologia</u>                                                                           |
| Configuração do módulo                                                                     |
| Configuração do controlador de OTS (Optical Transport Signal - sinal de transporte óptico) |
| Configurar limites de PSM                                                                  |
| Verificar a operação do amplificador                                                       |
| Verificar alarmes e condições                                                              |
| Verificar a alimentação do canal óptico (OCH)                                              |
| Verificar o Monitoramento de Desempenho Histórico (PM)                                     |
| Troubleshooting de Alarme                                                                  |
| Redução automática de energia (APR)                                                        |
| Perda de Sinal ou Perda de Continuidade                                                    |
| Controle Ampli Automático Desabilitado                                                     |
| Potência de canal incorreta ou inválida                                                    |
| Alterar o estado do amplificador                                                           |
| Alternar bloqueio remoto de segurança óptica (OSRI)                                        |
| Alternar o Controlador OTS                                                                 |
| Reinicie o amplificador                                                                    |
| Reinicie o NCS 1001                                                                        |
| Informações Relacionadas                                                                   |
|                                                                                            |

## Introdução

Este documento descreve comandos e procedimentos para solucionar uma variedade de problemas nos módulos amplificadores NCS1001, o NCS1K-EDFA.

**Componentes Utilizados** 

NCS1001-K9 x2

NCS1K-EDFA x4

NCS1K-PSM x2

#### NCS1K-CNTLR-K9 x2

NCS1K1-FAN x6

NCS1K-2KW-AC x4

As informações neste documento foram criadas a partir de dispositivos em um ambiente de laboratório específico. Todos os dispositivos utilizados neste documento foram iniciados com uma configuração (padrão) inicial. Se a rede estiver ativa, certifique-se de que você entenda o impacto potencial de qualquer comando.

## Informações de Apoio

Este documento pressupõe um conhecimento funcional do XR 6.0.1 e superior, e compreensão dos princípios básicos da Multiplexação Densa por Divisão de Comprimento de Onda (DWDM - Dense Wavelength Division Multiplexing), como a amplificação óptica.

Mapeamento do controlador de OTS (Optical Transport Signal)

ots 0/{1|3}/0/0 --> COM ots 0/{1|3}/0/1 --> LINE ots 0/{1|3}/0/2 --> Canal de supervisão óptico (OSC) ots 0/{1|3}/0/3 --> COM-CHK (somente RX) ots 0/2/0/0 -----> PSM COM ots 0/2/0/1 ----> PSM em funcionamento (W) ots 0/2/0/2 ----> PSM Protect (P)

## Configuração inicial

Para que o NCS1K-EDFA funcione como esperado, ele deve ter uma configuração mínima específica.

## Topologia

Este exemplo de topologia representa uma rede ponto-a-ponto padrão protegida por PSM.

#### The numbers represent the port connection sequence

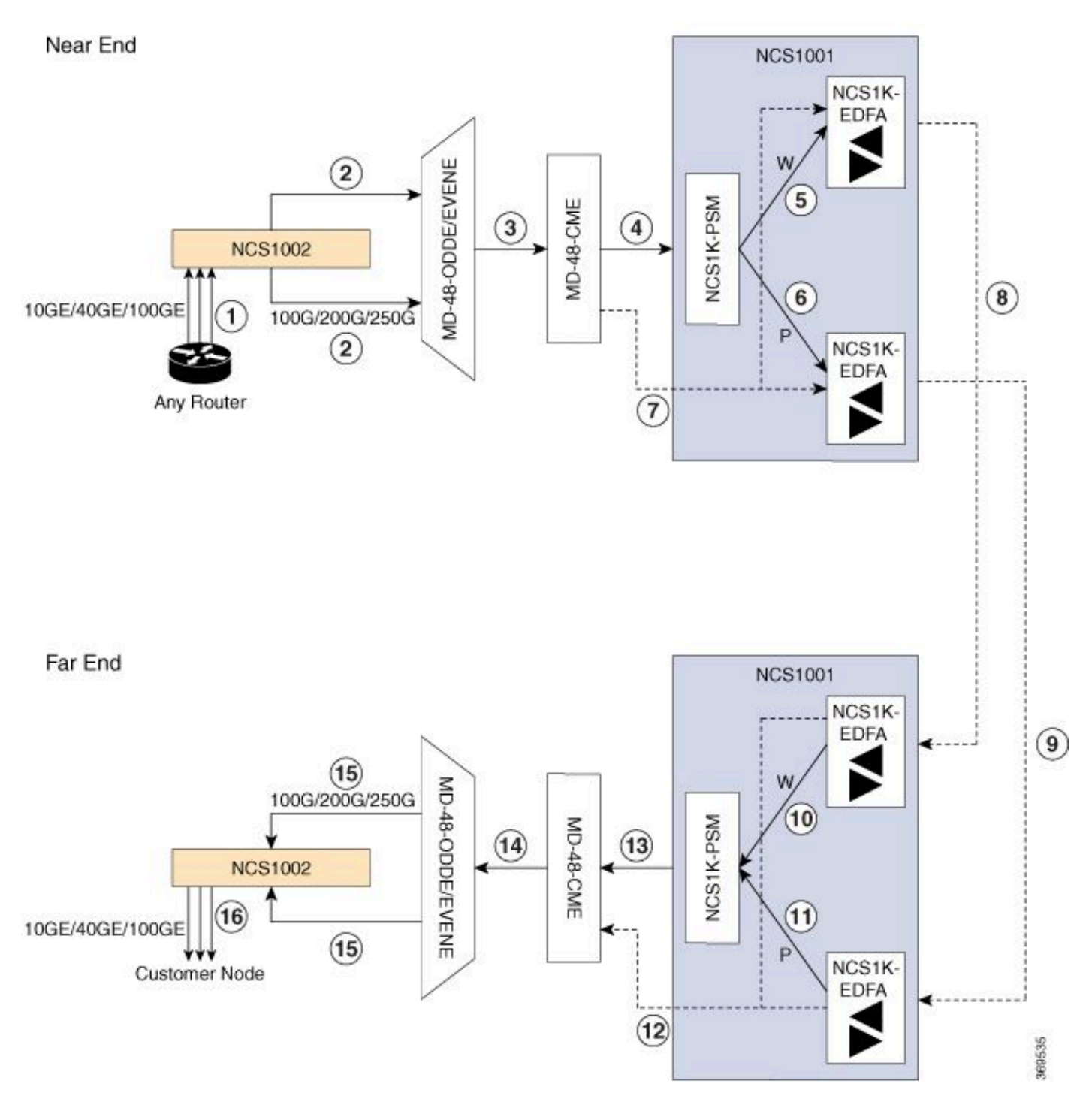

Topologia protegida do NCS1001

Para topologias adicionais, consulte o Guia de soluções do Cisco NCS 1000 Series.

#### Configuração do módulo

O NCS1K-EDFA e, se presente, o NCS1K-PSM exigem uma configuração de módulo de hardware. Este documento não detalha as opções de configuração disponíveis. Consulte o <u>Guia</u>

de configuração do Cisco NCS 1001 para obter instruções detalhadas.

```
hw-module location 0/RP0/CPU0 slot 1
ampli grid-mode 100GHz
ampli node-type TERM
!
hw-module location 0/RP0/CPU0 slot 2
psm primary-path WORKING
psm section-protection
!
hw-module location 0/RP0/CPU0 slot 3
ampli grid-mode 100GHz
ampli node-type TERM
```

Configuração do controlador de OTS (Optical Transport Signal - sinal de transporte óptico)

Cada controlador NCS1K-EDFA ots deve ter um modo amplificador e rx-low-threshold configurados. Para o modo de controle automático, configure um ponto de ajuste de potência do canal com ampli-channel-power. No modo manual, configure um ganho de amplificador com ampli-gain. O modo do amplificador deve corresponder entre os pontos finais. Opcionalmente, configure o modo de controle de segurança e o channel-power-max-delta.

```
controller Ots0/1/0/0
 rx-low-threshold -230
 ampli-control-mode automatic
 ampli-channel-power 0
 channel-power-max-delta 50
 safety-control-mode auto
!
controller 0ts0/1/0/1
 rx-low-threshold -230
 ampli-control-mode automatic
 ampli-channel-power 30
 channel-power-max-delta 50
 safety-control-mode auto
I
controller Ots0/1/0/2
 rx-low-threshold -280
I
controller Ots0/3/0/3
 rx-low-threshold -300
I
controller Ots0/3/0/0
```

```
rx-low-threshold -230
 ampli-control-mode automatic
 ampli-channel-power 0
channel-power-max-delta 50
safety-control-mode auto
ï
controller Ots0/3/0/1
 rx-low-threshold -230
ampli-control-mode automatic
 ampli-channel-power 30
channel-power-max-delta 50
safety-control-mode auto
Т
controller Ots0/3/0/2
 rx-low-threshold -280
I
controller Ots0/3/0/3
rx-low-threshold -300
i
```

#### Configurar limites de PSM

O NCS1K-PSM requer no mínimo um rx-low-threshold nas portas de recepção de trabalho (W) e proteção (P) para funcionar como esperado. As práticas recomendadas recomendam configurar o limite de 5 dBm a menos do que a potência de entrada atual.

```
controller Ots0/2/0/1
rx-low-threshold -200
!
controller Ots0/2/0/2
rx-low-threshold -200
!
```

Como alternativa, use o autosthreshold do psm para que o sistema configure automaticamente os limites.

```
hw-module location 0/RP0/CPU0 slot 2
psm primary-path WORKING
psm auto-threshold
psm section-protection
!
```

## Verificar a operação do amplificador

O comando show controller ots fornece informações sobre o desempenho óptico de cada controlador. Para visualizar a potência óptica, o ganho do amplificador e outros parâmetros, use o curinga \*.

#### <#root>

```
RP/0/RP0/CPU0:NCS1001-1#
```

show controller ots 0/3/0/\* summary

Thu Sep 7 17:08:24.360 UTC

| Port       | Туре      | Status | TX Power<br>(dBm) | TX Total Power<br>(dBm) | RX Power<br>(dBm) | RX Total Power<br>(dBm) |
|------------|-----------|--------|-------------------|-------------------------|-------------------|-------------------------|
|            |           |        |                   |                         |                   |                         |
| Ots0_3_0_0 | Com       | N/A    | 5.00              | 5.09                    | -4.90             | -4.90                   |
| 0ts0_3_0_1 | Line      | N/A    | 9.40              | 9.39                    | 0.00              | 0.39                    |
| Ots0_3_0_2 | 0sc       | N/A    | -11.30            | Unavailable             | 2.50              | Unavailable             |
| Ots0_3_0_3 | Com-Check | N/A    | Unavailable       | Unavailable             | -40.00            | Unavailable             |

O comando show hw-module slot {1|3} ampli-trail-view all fornece detalhes sobre o estado e a configuração do amplificador.

| <#root>                                                                            |                                                                                  |  |  |  |  |  |
|------------------------------------------------------------------------------------|----------------------------------------------------------------------------------|--|--|--|--|--|
| RP/0/RP0/CPU0:NCS1001-1#                                                           |                                                                                  |  |  |  |  |  |
| show hw-module slot 3 ampli-trail-view                                             | all                                                                              |  |  |  |  |  |
| Thu Sep 7 17:14:29.956 UTC                                                         |                                                                                  |  |  |  |  |  |
| Ampli Trail View - BST and PRE Amplif                                              | -iers                                                                            |  |  |  |  |  |
| Port: 0/COM                                                                        | Port: 1/LINE                                                                     |  |  |  |  |  |
| Rx Power = -4.90 dBm<br>Rx Total Power = -4.90 dBm<br>Rx Low Threshold = -23.0 dBm | Rx Power = 0.00 dBm<br>Rx Total Power = 0.40 dBm<br>Rx Low Threshold = -23.0 dBm |  |  |  |  |  |
| Port: 1/LINE                                                                       | Port: 0/COM                                                                      |  |  |  |  |  |
| Tx Power = 9.40 dBm<br>Tx Total Power = 9.40 dBm<br>Tx Low Threshold = -20.0 dBm   | Tx Power = 5.00 dBm<br>Tx Total Power = 5.10 dBm<br>Tx Low Threshold = -20.0 dBm |  |  |  |  |  |

```
Bst Gain = 14.30 dBPre Gain = 5.00 dBBst Tilt = 0.00Pre Tilt = 0.00Bst Channel Power = 3.00 dBmPre Channel Power = 0.00 dBmBst Control Mode = AutoPre Control Mode = AutoBst Safety Mode = ALS AutoPre Safety Mode = ALS DisabledBst Osri = OffPre Osri = OffBst Gain Range = NormalPre Gain Range = Normal
```

## Verificar alarmes e condições

O comando show alarms { brief | detalhado } sistema { ativo | history } fornece os alarmes atuais ou históricos (eliminados) no sistema. show logging fornece informações adicionais sobre eventos do sistema.

| <#root>       |                 |            |                         |                                |
|---------------|-----------------|------------|-------------------------|--------------------------------|
| RP/0/RP0/CPU0 | :NCS1001-2#     |            |                         |                                |
| show alarms b | orief system ad | ctive      |                         |                                |
| Thu Sep 7 14  | :05:41.268 UTC  | 2          |                         |                                |
| Active Alarms |                 |            |                         |                                |
| Location      | Severity        | Group      | Set Time                | Description                    |
| 0/1           | Minor           | Controller | 09/07/2023 14:05:27 UTC | Ots0/1/0/0 - Auto Ampli Contro |

Alguns alarmes são suprimidos em uma condição na presença de um alarme de prioridade mais alta. Por exemplo, uma Perda de Sinal na LINE-RX substitui todos os alarmes em um canal individual relacionado ao mesmo controlador OTS.

<#root>

RP/0/RP0/CPU0:NCS1001-2#

show alarms brief system conditions

Thu Sep 7 17:24:42.999 UTC

Os alarmes históricos podem ajudar a identificar a causa dos alarmes ou condições atuais, além de identificar padrões. Este exemplo mostra um padrão de alarmes com o comando Auto Ampli

Control Disabled sendo acionados e desativados.

#### <#root>

RP/0/RP0/CPU0:NCS1001-2#

show alarms brief system history

Thu Sep 7 17:29:46.386 UTC

| History Alarms |          |            |                                                    |                                |  |  |  |
|----------------|----------|------------|----------------------------------------------------|--------------------------------|--|--|--|
| Location       | Severity | Group      | Set Time<br>Clear Time                             | Description                    |  |  |  |
| 0/1            | Minor    | Controller | 09/07/2023 17:07:50 UTC<br>09/07/2023 17:08:00 UTC | OtsO/1/0/0 - Auto Ampli Contro |  |  |  |
| 0/1            | Minor    | Controller | 09/07/2023 17:08:40 UTC<br>09/07/2023 17:09:10 UTC | OtsO/1/0/0 - Auto Ampli Contro |  |  |  |
| 0/1            | Minor    | Controller | 09/07/2023 17:15:20 UTC<br>09/07/2023 17:15:30 UTC | OtsO/1/0/1 - Auto Ampli Contro |  |  |  |
| 0/1            | Minor    | Controller | 09/07/2023 17:19:30 UTC                            | OtsO/1/0/0 - Auto Ampli Contro |  |  |  |

\_\_\_\_\_

### Verificar a alimentação do canal óptico (OCH)

Para verificar os canais ativos no sistema de linha, use o comando show hw-module slot {1|3} channel-trail-view ative. Para ver todos os níveis de potência do canal no espectro, substitua ative por all. A potência do canal deve permanecer dentro dos limites definidos pelo usuário, e a diferença máxima entre a potência de canal mais alta e mais baixa deve permanecer dentro do limite definido pelo channel-power-max-delta. A saída do exemplo tem uma diferença de 3,3 dBm entre os níveis de potência do canal, portanto deve ter um channel-power-max-delta de pelo menos 4 dBm.

#### <#root>

RP/0/RP0/CPU0:NCS1001-2#

show hw-module slot 3 channel-trail-view active

Thu Sep 7 17:47:07.211 UTC

| Channel  | Trail | View - | Active - | dBm |
|----------|-------|--------|----------|-----|
| ======== |       |        |          |     |

|                  |                |           | BST: 0/COM=>1/LINE |             |             |     |
|------------------|----------------|-----------|--------------------|-------------|-------------|-----|
| Och Name         | Wavelength(nm) | Freq(GHz) | Width(GHz)         | Rx pwr(dBm) | Tx pwr(dBm) | Rx  |
| Ots-Och0_3_0_0_6 | 1532.68        | 195600.0  | 100.0              | -9.10       | 5.10        | -11 |

| 0ts-0ch0_3_0_0_7 | 1533.46 | 195500.0 | 100.0 | -12.40 | 1.70 | -11 |
|------------------|---------|----------|-------|--------|------|-----|
| Ots-Och0_3_0_0_8 | 1534.25 | 195400.0 | 100.0 | -11.10 | 3.10 | -11 |
| Ots-Och0_3_0_0_9 | 1535.04 | 195300.0 | 100.0 | -12.00 | 2.40 | -13 |

### Verificar o Monitoramento de Desempenho Histórico (PM)

Para visualizar o desempenho histórico de uma controladora ots, use o comando pm history. Isso pode ajudar a identificar flutuações temporárias de energia ou outros problemas transitórios que não estejam mais presentes no sistema.

show controller ots 0/{1|3}/0/{1-3} pm history {15-min|24-hour|30-sec|flex-bin} optics 1 [ Bucket [ bucket ] ]

<#root>

RP/0/RP0/CPU0:NCS1001\_61#

show controller ots 0/1/0/0 pm history 15-min optics 1 Bucket 1

Thu Sep 7 17:38:16.744 UTC

Optics in interval 1 [17:15:00 - 17:30:00 Thu Sep 7 2023]

| Optics history bucket type : Valid |     |         |       |       |  |  |
|------------------------------------|-----|---------|-------|-------|--|--|
|                                    | MIN |         |       | MAX   |  |  |
| LBC[%]                             |     | : 9.2   | 9.2   | 9.2   |  |  |
| OPT[dBm]                           |     | : 6.80  | 6.80  | 6.80  |  |  |
| OPR[dBm]                           |     | : -4.40 | -4.37 | -4.30 |  |  |
| AGN[dB]                            | :   | 15.2    | 15.2  | 15.2  |  |  |
| ATL[dB]                            | :   | 0.0     | 0.0   | 0.0   |  |  |

Last clearing of "show controllers OPTICS" counters never

Você também pode visualizar o desempenho histórico de canais individuais com o comando show controller ots-och 0/{1|3}/0/{1-96} pm history ....

<#root>

RP/0/RP0/CPU0:NCS1001-2#

show controller ots-och 0/3/0/0/6 pm history 15-min optics 1 Bucket 1

Thu Sep 7 17:54:36.183 UTC Optics in interval 1 [17:30:00 - 17:45:00 Thu Sep 7 2023] Optics history bucket type : Valid MIN AVG MAX OPT[dBm] : 0.40 0.40 0.40 OPR[dBm] : -9.10 -9.10 Last clearing of "show controllers OPTICS" counters never

## Troubleshooting de Alarme

### Redução automática de energia (APR)

O NCS1K-EDFA entra no estado APR sob algumas condições, como a Perda de Sinal (LOS -Loss of Signal), reduzindo automaticamente o ganho do amplificador até que a condição seja eliminada. Enquanto estiver em APR, o EDFA envia um pulso de recuperação de 8 segundos a cada 100 segundos. Se o amplificador permanecer em APR depois que as condições forem removidas, use as etapas de recuperação descritas na seção Alterar o estado do amplificador.

Se o controlador ots tiver o modo de controle de segurança configurado automaticamente, o EDFA poderá inserir APR devido à perda do Canal de Supervisão Óptico (OSC) ou COM-CHK. Se esses controladores não tiverem uma conexão de fibra e não estiverem em uso, você poderá desligar o controlador para restaurar o estado do amplificador. Este exemplo coloca o controlador OSC 0/1 no estado de desligamento.

<#root>
RP/0/RP0/CPU0:NCS1001\_61#
configure
Thu Sep 7 18:15:35.544 UTC
RP/0/RP0/CPU0:NCS1001\_61(config)#
controller ots 0/1/0/2
RP/0/RP0/CPU0:NCS1001\_61(config-Ots)#
shutdown
RP/0/RP0/CPU0:NCS1001\_61(config-Ots)#
commit
Thu Sep 7 18:15:48.650 UTC

### Perda de Sinal ou Perda de Continuidade

Use os comandos show controller ots para identificar a origem da falha de energia óptica.

Verifique se os controladores afetados têm uma conexão de fibra funcional e confirme os níveis de energia com um medidor de energia óptico.

### Controle Ampli Automático Desabilitado

Quando configurado no modo de controle amplo auto, o EDFA pode acionar o alarme Auto Ampli Control Disabled quando uma condição o impede de se regular automaticamente.

Se a diferença entre a potência de canal mais alta e mais baixa exceder o limiar delta channelpower-max, o amplificador também acionará esse alarme. Identifique o canal ou canais que causam o cruzamento de limites com show hw-module slot {1|3} channel-trail-view all.

Confirme se a potência de entrada não pode fazer com que o amplificador exceda seu ganho máximo ou mínimo. Consulte a Folha de Dados do Cisco Network Convergence System 1001 para obter esses detalhes.

Exemplo:

O controlador ots-och 0/3/0/0/6 tem uma potência de canal de recepção de 2,1 dBm.

O controlador ots 0/3/0/1 tem a configuração:

```
controller Ots0/3/0/1
rx-low-threshold -230
ampli-control-mode automatic
ampli-channel-power 0
!
```

O amplificador não pode alcançar o ponto de definição de potência do canal de 0 dBm, pois a potência do canal de entrada excede o ponto de definição. O amplificador não pode fornecer ganho até que a potência de recepção de ots 0/3/0/0/6 seja reduzida abaixo do ponto de configuração de ots 0/3/0/1.

Da mesma forma, uma potência de recepção de -26,0 dBm em ots-och 0/3/0/6 e potência de

ampli channel 30 em ots 0/3/0/1 do controlador excede o ganho máximo do amplificador de linha, 24 dB, resultando no alarme AMPLI-GAIN-LOW, já que ele não pode alcançar o ponto de ajuste configurado.

Potência de canal incorreta ou inválida

A presença de alimentação de canal inesperada em canais ots-och de show hw-module slot 3 channel-trail-view all pode indicar uma incompatibilidade entre o modo de grade configurado e a largura espectral do canal. Verifique se a largura espectral dos canais de entrada é menor do que a configuração do modo de grade configurada. Por exemplo, um canal 400G excede o espaçamento da configuração de modo de grade de 50 GHz, resultando em leituras de potência óptica em controladores ot-och adjacentes. Use o modo de grade de 75 GHz ou 100 GHz. Como alternativa, configure uma largura de canal personalizada usando o comando flex-channel-id. Para obter instruções completas sobre como configurar canais flexíveis, consulte o Guia de configuração do Cisco NCS 1001.

```
hw-module location 0/RP0/CPU0 slot 3
ampli grid-mode gridless
ampli flex-mode flex-spectrum
ampli flex-channel-id [ id ] chan-central-freq [ frequency ] chan-width [ width ]
!
```

Alterar o estado do amplificador

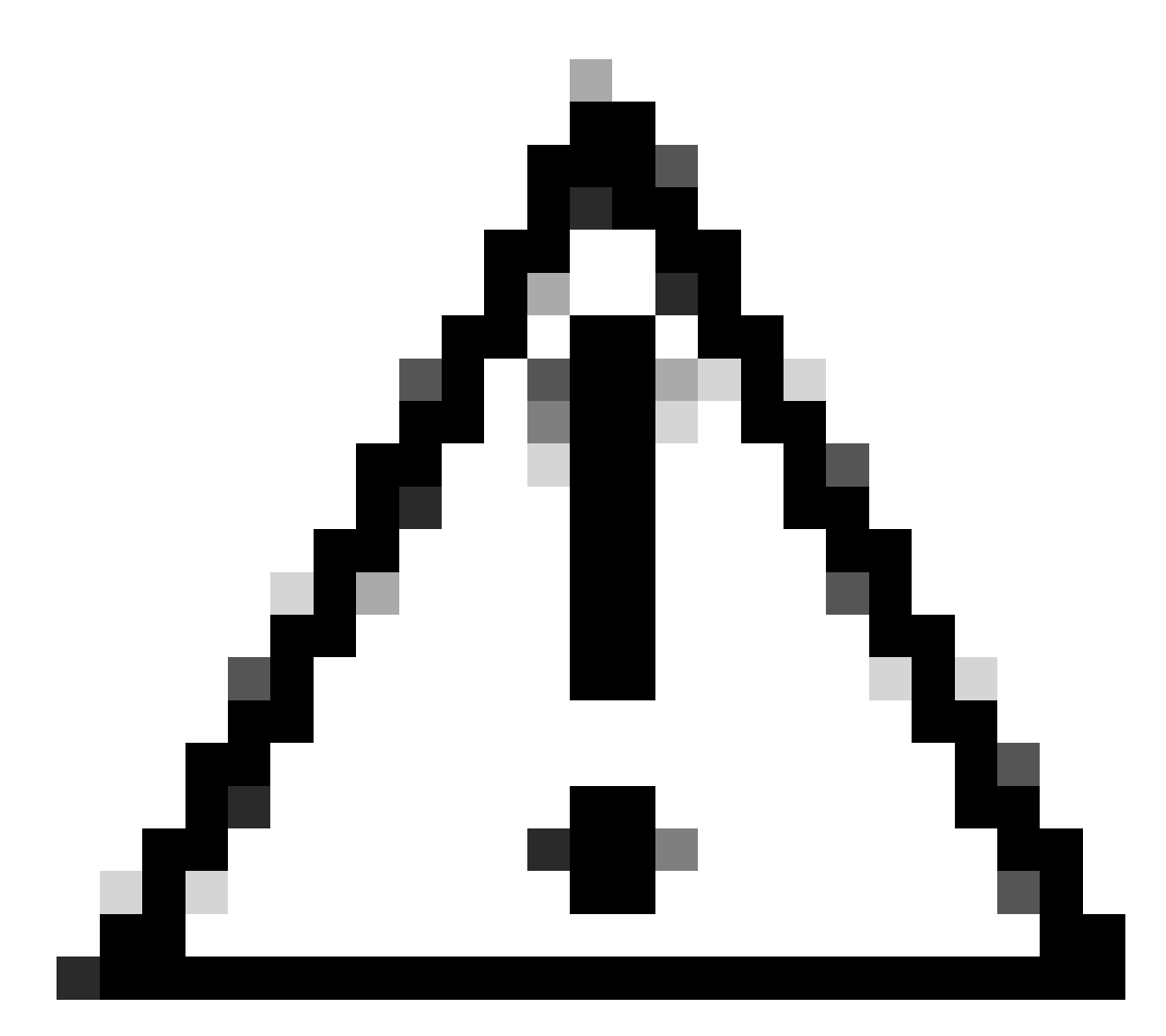

Cuidado: esses comandos causam impacto no serviço.

Verifique se a configuração teve efeito com show run controller ots 0/{1|3}/0/{1-3}.

Alternar bloqueio remoto de segurança óptica (OSRI)

A definição de OSRI como on desativa a potência de transmissão do controlador ots.

<#root>
RP/0/RP0/CPU0:NCS1001\_61#
configure

Thu Sep 7 19:45:01.638 UTC RP/0/RP0/CPU0:NCS1001\_61(config)#

controller ots 0/3/0/1

RP/0/RP0/CPU0:NCS1001-2(config-Ots)#

osri on

RP/0/RP0/CPU0:NCS1001-2(config-Ots)#

commit

Thu Sep 7 19:45:15.772 UTC RP/0/RP0/CPU0:NCS1001-2(config-Ots)#

do show run controller ots 0/3/0/1

Thu Sep 7 19:45:28.214 UTC controller Ots0/3/0/1 osri on rx-low-threshold -230 ampli-control-mode automatic ampli-channel-power 30 ! RP/0/RP0/CPU0:NCS1001-2(config-Ots)#

no osri on

RP/0/RP0/CPU0:NCS1001-2(config-Ots)#

commit

Thu Sep 7 19:45:57.608 UTC

#### Alternar o Controlador OTS

<#root>

RP/0/RP0/CPU0:NCS1001-2#

configure

Thu Sep 7 19:45:01.638 UTC RP/0/RP0/CPU0:NCS1001-2(config)#

controller ots 0/3/0/1

RP/0/RP0/CPU0:NCS1001-2(config-Ots)#

shutdown

```
RP/0/RP0/CPU0:NCS1001-2(config-Ots)#
```

commit

RP/0/RP0/CPU0:NCS1001-2(config-Ots)#

no

shutdown

RP/0/RP0/CPU0:NCS1001-2(config-Ots)#

commit

#### Reinicie o amplificador

Execute um recarregamento de módulo a partir do contexto de administração.

<#root>

RP/0/RP0/CPU0:NCS1001-2#

admin

```
Thu Sep 7 19:52:50.273 UTC
Last login: Wed Sep 6 01:33:34 2023 from 192.0.0.4
root connected from 192.0.0.4 using ssh on sysadmin-vm:0_RPO
sysadmin-vm:0_RPO#
```

hw-module location 0/3 reload

Thu Sep 7 19:53:01.988 UTC+00:00 Reload hardware module ? [no,yes]

yes

result Card graceful reload request on 0/3 succeeded.

Reinicie o NCS 1001

Para executar o ciclo completo de energia do chassi e de todos os módulos, use hw-module location all reload. O dispositivo fica inacessível por vários minutos enquanto é reinicializado.

#### <#root>

RP/0/RP0/CPU0:NCS1001-2#

admin

Thu Sep 7 19:52:50.273 UTC Last login: Wed Sep 6 01:33:34 2023 from 192.0.0.4 root connected from 192.0.0.4 using ssh on sysadmin-vm:0\_RPO sysadmin-vm:0\_RPO#

hw-module location all reload

Thu Sep 7 19:53:01.988 UTC+00:00 Reload hardware module ? [no,yes]

yes

## Informações Relacionadas

Para obter informações adicionais sobre a solução de problemas de alarme no NCS1001, consulte o <u>Guia de solução de problemas do Cisco NCS 1001</u>.

#### Sobre esta tradução

A Cisco traduziu este documento com a ajuda de tecnologias de tradução automática e humana para oferecer conteúdo de suporte aos seus usuários no seu próprio idioma, independentemente da localização.

Observe que mesmo a melhor tradução automática não será tão precisa quanto as realizadas por um tradutor profissional.

A Cisco Systems, Inc. não se responsabiliza pela precisão destas traduções e recomenda que o documento original em inglês (link fornecido) seja sempre consultado.